# **Н**•МЕДИАТОР

# медиатор бизнеса

информационные системы и электронные компоненты

Эксплуатационная докуменатция: модуль конструктора подсистемы нси Версия: 1.0

# Содержание

| 1. | Has  | значение документа  | 3  |
|----|------|---------------------|----|
| 2. | Оп   | исание модуля       | 3  |
| 3. | Кол  | ипонент «Просмотр»  | 3  |
|    | 3.1. | Фильтры             | 3  |
|    | 3.2. | Справочники         | 4  |
| 4. | Кол  | ипонент «Создание»  | 5  |
|    | 4.1. | Паспорт справочника | 6  |
|    | 4.2. | Псевдонимы          | 7  |
|    | 4.3. | Колонки             | 8  |
|    | 4.5. | Сохранение          | 11 |
| 5. | Кол  | ипонент «Данные»    | 12 |

1. Назначение документа

Документ описывает особенности работы с модулем конструктора НСИ подсистемы НСИ.

2. Описание модуля

Модуль является визуальным инструментом для организации и обеспечения жизненного цикла справочников на основании строгих регламентов, принятых в организации. Для ознакомления с основными принципами функционирования подсистемы НСИ рекомендуется ознакомиться с документом «Функциональные характеристики подсистемы: НСИ».

Модуль выполен в виде отельно стоящей подсистемы, управление которой передается в зависимости от выбора контеста работы на площадке платформы. Рабочее поле состоит из заголовка с пунктами меню, осуществляющими выбор того или иного компонента, строки статуса выбранного для работы справочника и рабочего поля с информацией.

3. Компонент «Просмотр»

Данный компонент предназначен для просмотра списка существующих в системе справочников с их состояниями и версиями. Для пользователя доступны фильтры и поисковые запросы. Компонент также позволяет удалять черновики или публиковать их.

Рабочее поле состоит из блока «Фильтры», реализующего поиск требуемых справочников и таблицы со списком.

| ил   | ьтры                                                                                                    |                                                                           |                                                                                                    |
|------|----------------------------------------------------------------------------------------------------|---------------------------------------------------------------------------|----------------------------------------------------------------------------------------------------|
| Назв | вание М                                                                                                    | немоника                                                                  | (несколько через пробел)                                                                                                    |
|      |                                                                                                    |                                                                           |                                                                                                    |
| Толь | ько черновики 🗌 Показывать черновики 🗹 Показывать а                                                                                                    | рхивные 🗹                                                                 | Только последние версии 🗹                                                                                                    |
|      |                                                                                                    |                                                                           | Применить                                                                                                    |
|      |                                                                                                    |                                                                           |                                                                                                    |
| Спр  | авочники                                                                                                    |                                                                           |                                                                                                    |
|      | Название                                                                                                    | Версия                                                                    | Описание                                                                                                    |
|      | КЛАЛР Неригральные залиси                                                                                                    | 5.0                                                                       | Ланный справонник основан на КЛАЛР Версии 4.0 и содержит только                                                                                                    |
|      | КЛАДЕ. Пеактуальные записи                                                                                                    | 0.0                                                                       | данный справочник основан на юлдат версии ч.о и содержит только                                                                                                    |
|      | КЛАДР. Улицы                                                                                                    | 5.0                                                                       | Данный справочник основан на КЛАДР Версии 4.0 и содержит только                                                                                                    |
|      | КЛАДР. Улицы<br>КЛАДР. Улицы<br>КЛАДР. Улицы. Неактуальные записи                                                                                                    | 5.0<br>5.0                                                                | Данный справочник основан на КЛАДР Версии 4.0 и содержит только<br>Данный справочник основан на КЛАДР Версии 4.0 и содержит только                                                                                                    |
|      | КЛАДР. Улицы<br>КЛАДР. Улицы. Неактуальные записи<br>КЛАДР. Улицы. Неактуальные записи<br>Класс 33 Изделия медицинские                                                                                                    | 5.0<br>5.0<br>2.0                                                         | данный справочник основан на КЛАДР Версии 4.0 и содержит только<br>Данный справочник основан на КЛАДР Версии 4.0 и содержит только<br>Данный справочник основан на КЛАДР Версии 4.0 и содержит только<br>Класс 33 Изделия медицинские; приборы и инструменты для измерен                                                                                                    |
|      | КЛАДР. Улицы<br>КЛАДР. Улицы<br>Класс 33 Изделия медицинские<br>Класс 94 МЕДИЦИНСКАЯ ТЕХНИКА                                                                                                    | 5.0<br>5.0<br>2.0<br>2.0                                                  | Данный справочник основан на КЛАДР Версии 4.0 и содержит только<br>Данный справочник основан на КЛАДР Версии 4.0 и содержит только<br>Данный справочник основан на КЛАДР Версии 4.0 и содержит только<br>Класс 33 Изделия медицинские; приборы и инструменты для измерен<br>На основании Общероссийского классификатора продукции                                                                    |
|      | КЛАДР. Улицы<br>КЛАДР. Улицы<br>КЛАДР. Улицы. Неактуальные записи<br>Класс 33 Изделия медицинские<br>Класс 94 МЕДИЦИНСКАЯ ТЕХНИКА<br>Классификатор адресов государственной регистрации ЮЛ                                                                                                    | 5.0<br>5.0<br>2.0<br>2.0<br>2.0                                           | данный справочник основан на КЛАДР Версии 4.0 и содержит только<br>Данный справочник основан на КЛАДР Версии 4.0 и содержит только<br>Данный справочник основан на КЛАДР Версии 4.0 и содержит только<br>Класс 33 Изделия медицинские; приборы и инструменты для измерен<br>На основании Общероссийского классификатора продукции                                                                    |
|      | КЛАДР. Улицы<br>КЛАДР. Улицы<br>КЛАДР. Улицы. Неактуальные записи<br>Класс 33 Изделия медицинские<br>Класс 94 МЕДИЦИНСКАЯ ТЕХНИКА<br>Классификатор адресов государственной регистрации ЮЛ<br>Классификатор больничных организаций, лепрозориев и                                                                                                    | 5.0<br>5.0<br>2.0<br>2.0<br>2.0<br>2.0<br>2.0                             | Данный справочник основан на КЛАДР Версии 4.0 и содержит только<br>Данный справочник основан на КЛАДР Версии 4.0 и содержит только<br>Класс 33 Изделия медицинские; приборы и инструменты для измерен<br>На основании Общероссийского классификатора продукции<br>Классификатор больничных организаций, лепрозориев и родильных ,                                                                    |
|      | КЛАДР. Улицы<br>КЛАДР. Улицы<br>КЛАДР. Улицы. Неактуальные записи<br>Класс 33 Изделия медицинские<br>Класс 94 МЕДИЦИНСКАЯ ТЕХНИКА<br>Классификатор адресов государственной регистрации ЮЛ<br>Классификатор больничных организаций, лепрозориев и<br>Классификатор взятия на учет (диспансерное наблюдение                                               | 5.0<br>5.0<br>2.0<br>2.0<br>2.0<br>2.0<br>2.0<br>2.0                      | данный справочник основан на КЛАДР Версии 4.0 и содержит только<br>Данный справочник основан на КЛАДР Версии 4.0 и содержит только<br>Данный справочник основан на КЛАДР Версии 4.0 и содержит только<br>Класс 33 Изделия медицинские; приборы и инструменты для измерен<br>На основании Общероссийского классификатора продукции<br>Классификатор больничных организаций, лепрозориев и родильных , |
|      | КЛАДР. Улицы<br>КЛАДР. Улицы<br>КЛАДР. Улицы. Неактуальные записи<br>Класс 33 Изделия медицинские<br>Класс 94 МЕДИЦИНСКАЯ ТЕХНИКА<br>Классификатор адресов государственной регистрации ЮЛ<br>Классификатор больничных организаций, лепрозориев и<br>Классификатор взятия на учет (диспансерное наблюдение<br>Классификатор видов артериального давления | 5.0<br>5.0<br>2.0<br>2.0<br>2.0<br>2.0<br>2.0<br>2.0<br>2.0<br>2.0<br>2.0 | Данный справочник основан на КЛАДР Версии 4.0 и содержит только<br>Данный справочник основан на КЛАДР Версии 4.0 и содержит только<br>Класс 33 Изделия медицинские; приборы и инструменты для измерен<br>На основании Общероссийского классификатора продукции<br>Классификатор больничных организаций, лепрозориев и родильных ,                                                                    |

### 3.1. Фильтры

В поле редактируемом поле «Название» пользователь может вводить частичное регистрово-независимое название справочника, который требуется найти. При нажатии на клавишу энтер клавиатуры или кнопку «Применить» осуществляется фильтрация отображаемых справочников.

В поле «Мнемоника» вводится точное название основной или дополнительной мнемоники справочника, допускается множественный ввод через пробел. Фильтр активируется аналогично полю «Название».

Флажок «Только черновики» активирует показ только черновиков – справочников с версией 0.0, которые не были опубликованы для использования.

Флажок «Показывать черновики» активирует показ черновиков наряду с опубликованными справочниками. Если требуется увидеть черновик для справочника, у которого есть опубликованная версия, нужно убедиться, что флажок «Только последнии версии» деактивирован.

Флажок «Показывать архивные» активирует показ справочников, действие которых было закончено и они не рекомендуются к использованию, т.е. не имеют действующей версии.

Флажок «Только последнии версии» активирует показ самой последней опубликованной версии справочника игнорируя архивные версии.

Иллюстрация установки фильтров для просмотра всех версий справочника, включая черновики:

| СИГМА НСИ 🔰 Про                 | осмотр Создание | Данные Публикация                          | Вернуться               |
|---------------------------------|-----------------|--------------------------------------------|-------------------------|
| Фильтры                         |                 |                                            |                         |
| Фильтры                         |                 |                                            |                         |
| Название                        |                 | Мнемоника (несколько через пробел)         |                         |
|                                 |                 | KLD172                                     |                         |
| Только черновики<br>Справочники | Показывать черн | ювики 🗹 Показывать архивные 🗹 Только после | едние версии            |
| Название                        | Версия          | Описание                                   |                         |
| КЛАДР                           | 10.0            | Данный справочник основан на КЛАДР Версии  | 4.0 и содержит только   |
| КЛАДР                           | 11.0            | Данный справочник основан на КЛАДР Версии  | 4.0 и содержит только н |
| КЛАДР                           | 1.1000000       | Данный справочник основан на КЛАДР Версии  | 4.0 и содержит только н |
| КЛАДР                           | 12.0            | Данный справочник основан на КЛАДР Версии  | 4.0 и содержит только в |
| КЛАДР                           | 13.0            | Данный справочник основан на КЛАДР Версии  | 4.0 и содержит только в |
| КЛАДР                           | 14.0            | Данный справочник основан на КЛАДР Версии  | 4.0 и содержит только н |
| КЛАДР                           | 15.0            | Данный справочник основан на КЛАДР Версии  | 4.0 и содержит только н |
| клалр                           | 1 500000        | Ланный справочник основан на КЛАЛР Версии  |                         |
| ЮІАДІ                           | 1.500000        | данный справочник основан на юл да версии  | ч.о и содержит только г |

# 3.2. Справочники

Данный блок представлен таблицей с полями «Название», «Версия» и «Описание». Для черновиков в первой колонке могут быть доступны иконки удаления (крест) и публикации (книжка). В случае, если книжка имеет красный цвет, это означает, что в справочнике отсутствуют данные. Такой справочник также можно опубликовать в случае, если он будет использован как оперативный, т.е. использоваться модулями системы как хранилище информации и для межмодульного взаимодействия.

| ильтры      |                                       |                |                                     |           |
|-------------|---------------------------------------|----------------|-------------------------------------|-----------|
| Название    |                                       | Мне            | моника (несколько через пробел)     |           |
|             |                                       |                |                                     |           |
| Только черн | новики 🗹 🛛 Показывать черновики 🗹 🛛 П | оказывать архи | ивные 🗹 🛛 Только последние версии 🗹 |           |
|             |                                       |                |                                     | Применить |
|             |                                       |                |                                     |           |
| правочі     | ники                                  |                |                                     |           |
|             | Название                              | Версия         | Описание                            |           |
| ׼           | DKAVQTST4O                            | 0.0            |                                     | ^         |
| ׼           | K5MKB8I75J                            | 0.0            |                                     |           |
| ׼           | H1AT0OJCGM                            | 0.0            |                                     |           |
| ׼           | 15MVJA4TIP                            | 0.0            | еще один тест                       |           |
| ׼           | Много колонок                         | 0.0            |                                     |           |
|             | Перс. данные                          | 0.0            | Тестовый справочник Влада           |           |
|             | Полное название тестирование 2        | 0.0            |                                     |           |
|             | Справочник для ICKESQGT61             | 0.0            | Справочник для ICKESQGT61           |           |
| XE          | Тестирование 22.32.222                | 0.0            | Аннотация                           |           |
|             |                                       |                |                                     |           |

При нажатии на кнопку публикации или удаления, пользователю будет предложен дополнительный диалог с запросом подтверждения действий.

При выборе требуемого справочника нажатием на строку в таблице со списком, на экране под заголовком появится строка статуса с названием справочника и со списком версий «Версии:», доступных для работы. Нажатие на крест около версии отменяет выбор справочника для работы.

| Выбран справочник: Классификатор застрахованных лиц                                   |               | 1                                                        | Версии:  | 2.0          | ~           | $ \times $ |
|---------------------------------------------------------------------------------------|---------------|----------------------------------------------------------|----------|--------------|-------------|------------|
| Фильтры                                                                               |               |                                                          |          |              |             |            |
| Название                                                                              | Мне           | моника (несколько через пробел)                          |          |              |             |            |
| Только черновики Показывать черновики<br>Показывать черновики<br>Показывать черновики | вать архи     | вные 🗹 Только последние версии <table-cell></table-cell> |          | l            | Применить   |            |
| Название<br>классификатор заключении экспертизы 2.                                    | <b>Версия</b> | Описание                                                 |          |              |             |            |
| Классификатор законченных и прерван 2.                                                | 0             | Классификатор законченных и прерванных с                 | лучаев г | оспитализаци | ии          |            |
| Классификатор записей в трудовой дог 2.                                               | 0             |                                                          |          |              |             |            |
| Классификатор застрахованных лиц 2.                                                   | 0             | Классификатор застрахованных лиц                         |          |              |             |            |
| Классификатор зданий (сооружений) зд 2.                                               | 0             | Классификатор зданий (сооружений) здраво                 | охранени | ия и социалы | ного обслуж |            |

4. Компонент «Создание»

Данный компонент является основой для создания новых справочников, новых версий, редактирования черновиков или правки паспортов уже опубликованных справочников.

Под строкой статуса и/или заголовком пользователю предлагается подсказка, в каком контексте он работает. В случае, если справочник не выбран, будет предлагаться работа по проектированию нового справочника. В случае выбранного справочника будет предложено

либо создать новую версию, либо просмотреть структуру справочника, либо отредактировать паспорт и/или псевдонимы. В случае черновика пользователь волен изменять структуру, паспорт, ключи и другую информацию. Важно: при изменении структуры или ключей данные, связанные со старой структурой, автоматически удаляются.

Элементы структуры справочника размещаются в блоке «Данные»

# 4.1. Паспорт справочника

Представляет собой набор полей, являющихся паспортом справочника – описательной составляющей.

«Мнемоника» - генерируемое поле. Для нового справочника поле будет пустым, поскольку базовая мнемоника является уникальным внутренним идентификатором. Не рекомендуется привязка к мнемонике и ее использование, поскольку на разных инсталляциях одинаковые справочники могут иметь разные мнемоники. Желательна работа через псведонимы.

«Версия» - поле имеет формат XXX.YYY, где XXXX- мажорная составляющая версии, а YYY – минорная составляющая версии. Для вновь создаваемого справочника поле должно быть пустым. В случае если выбран справочник и данное поле не пустое, то будет отредактирован паспорт версии, указанной в поле. Если выбран справочник и данное поле очищено, то произойдет создание черновика, а структура выбранного справочника будет использована в качестве шаблона, который можно в дальнейшем отредактировать и вывести в эксплуатацию.

«Группа доступа» - указывает на группу, которая может работать с данным справочником. По умолчанию используется группа default.

«Программная версия» - наряду с «аппаратной», строго указываемой версией, возможно особенное ведение версионной политики через данное поле. Хотя, как и поле «Версия», подсистема осуществляет контроль уникальности.

«Описание» - описани справочника и его назначение.

«Название» - название справочника для отображения.

«Краткое название» - общепринятое сокращенное название справочника.

«Индекс группы» - номер группы для справочника в случае необходимости разделения справочников по справочным группам.

«Название группы» - название группы для справочника в случае необходимости разделения справочников по справочным группам.

«Индекс типа» - номер типа справочника.

«Название типа» - название типа справочника.

«Дата подтверждения» - дата подтверждения актуальности. В случае неподтверждения, данный справочник необходимо вывести из эксплуатации.

«Индекс ответственного» - идентификатор ответственной за ведение справочника персоны. «Название ответственного» - ответственны за ведение справочника.

«Одобрено» - описание процедуры согласования.

«Акт» - нормативно-правовые акты, на основании которых создается справочник.

«Иерархический» - признак иерархического справочника.

«Описание версии» - особенности создаваемой версии.

«Описание структуры» - описание полей справочника и особенностей работы с полями.

| Создание нового справочника                                                                        |                               |
|----------------------------------------------------------------------------------------------------|-------------------------------|
| Вами не выбран справочник, поэтому Вы создаете                                                     | абсолютно новый справочник.   |
| Данные<br>Паспорт Псовдонимы Колонки Ключ                                                          | и Согранение                  |
| Параметр                                                                                           | Значение                      |
| Мнемоника                                                                                          |                               |
| Версия<br>Внимание:<br>в случае указания версии работает режим<br>редактирования текущего паспорта |                               |
| Группа доступа                                                                                     |                               |
| Программная версия                                                                                 |                               |
| Описание                                                                                           | Содавется тестовый справочник |
| Hassin-we                                                                                          | Tecr                          |
| Краткое название                                                                                   | 10                            |

#### Выбран справочния: Классификатор видов медицинских учреждений (СКЛ)

Создание новой версии

Версни: 2.0 ~ Х

#### Вами выбран справочник. Из выбранной версии данные были скопированы как шаблон дяя создания паст случае, если данные в поле Версия не будут удалены, то произойдет обновление паспорта уже опубликовая те текущий выбор Данные Паспорт Псев, Kono Сохран Параметр Значение Мнемоника 5K0467 Версия 2.0 в случае ука ия верски работает режим Группа доступа Программная версия 1.0 Данный справоч регламентируется НПА Название Классификатор видов медицинских учреждений (СКЛ)

# 4.2. Псевдонимы

Псевдонимы — это алтернативный способ адрессации к справочникую. Механизм псевдонимов позволяет уйти от случайно генерируемых основных мнемоник, а также позволяет именовать справочник в разных системах именований, например: фассет, дециальные номера, и т.д.

Псевдонимы принадлежат справочнику как сущности, т.е. независимо от версии и структуры, справочник будет доступен по псевдониму (и, желательно, комбинации с номером версии).

В таблице отображаются псевдонимы, их типы и кнопке удаления псевдонима в виде креста.

| Паспорт  | Псевдонимы                | Колонки     | Ключи       | Сохранение                 |          |
|----------|---------------------------|-------------|-------------|----------------------------|----------|
| Внимани  | <b>е!</b> Псевдонимы тран | ісцендентны | через все в | зерсии одного справочника. | Добавить |
|          | Псевдоним                 |             |             |                            |          |
| ×        | SK0467                    |             |             |                            |          |
| $\times$ | 1.2.643.5.1.13.2.1.1.     | 480         |             |                            |          |
|          | <                         |             |             | >                          |          |

Нажав на кнопку «Добавить» можно создать новый псевдоним для справочника (для всех версий одновременно), введя название и тип.

|           | Добавление псевдонима $	imes$ |
|-----------|-------------------------------|
| 110<br>23 | Псевдоним                     |
|           | Тип                           |
|           | Обычный 🗸                     |
|           | Добавить                      |

## 4.3. Колонки

Элемент является ключевым для задания структуры справочника — набора колонок, их типов, обязательности, размерности. Следует очень тщательно относиться к процессу проектирования структуры справочника, иначе это может затруднить использование.

| Па                | аспорт Псевдон                                | имы Колонки К                                     | лючи Сохранение                | 2                 |                      |                       |          |
|-------------------|-----------------------------------------------|---------------------------------------------------|--------------------------------|-------------------|----------------------|-----------------------|----------|
| <b>Вни</b><br>как | <b>імание!</b> Изменению<br>окончательно сфор | е в структуре колонок п<br>омирована структура ко | риводит к автоматиче<br>лонок. | ескому удалению в | зсех ключей. Создава | йте ключи после того, | Добавить |
|                   | Название                                      | Псевдоним                                         | Описание                       | Назначение        | Тип данных           | Мин.длина             |          |
| ×                 | ID                                            | Уникальный идент                                  | Уникальный идент               | Ключ              | INTEGER              | 0                     |          |
| ×                 | MI_TYPE_DESCR                                 | описание типа уч                                  | описание типа уч               | Обычное           | VARCHAR              | 0                     |          |
| ×                 | IS_FEDERAL                                    | идентификатор ФГУ                                 | идентификатор ФГУ              | Обычное           | INTEGER              | 0                     |          |
| X                 | SHORT DESC                                    | наименование зап                                  | наименование зап               | Обычное           | VARCHAR              | 0                     |          |

Колонки представлены в виде таблицы.

«Название» - название колонки, которое участвует в запросах. Желательно использовать кратное, лаконичное и английское название.

«Псевдоним» - обозначение колонки, которое может выводиться на пользовательский интерфейс. Можно использовать локальные языки, должно быть кратким и понятным.

«Описание» - описание поля, которое может потребоваться в качестве помощи при адаптации справочников в модулях и подсистемах.

«Назначение» - функциональная нагрузка поля: ключ, данные, ссылка на другой справочник.

«Тип данных» - тип данных, который будет использован для контроля ввода и для механизмов выборки и фильтрации данных.

«Мин.длина» и «Макс.длина» - минимальное и максимальное представление данных, если бы их перевести в текстовое представление. Например, для чисел из диапазона 100-1131200 значение будут 3 и 7 соответственно.

«Видимое» - флаг, указывающий на то, отображается ли данная колонка пользователю или она служебная.

«Допустимо пустое» - флаг, говорящий о том, возможно ли отсутствие ввода данных в данную колонку или нет.

Нажатие на кнопку «Добавить» позволяет добавить новую колонку в структуру справочника.

| ами                   | и выбран справочн<br>ете модифицирова   | ик. Из выбранной верс                            | Добавление колонки | × | ния пасп         | орта справочника нов<br>В случае, если данные | ой версии. Вы<br>в поле <i>Верси</i> я |
|-----------------------|-----------------------------------------|--------------------------------------------------|--------------------|---|------------------|-----------------------------------------------|----------------------------------------|
| іе б <u>і</u><br>екуі | удут удалены, то пр<br>щий выбор справо | ооизойдет обновление<br>чника.                   | Название           |   | эздания <b>н</b> | ового справочника о                           | тмените                                |
| 211                   |                                         |                                                  | Псевдоним          |   |                  |                                               |                                        |
| пап                   | аспорт Псевдон                          | имы Колонки І                                    | Описание           |   |                  |                                               |                                        |
| <b>Вни</b><br>как     | имание! Изменени<br>окончательно сфо    | е в структуре колонок і<br>рмирована структура к | Назначение         |   | Создава          | йте ключи после того,                         | Добавить                               |
|                       | Название                                | Псевдоним                                        | Обычное            | ~ | нных             | Мин.длина                                     |                                        |
| $\times$              | ID                                      | Уникальный идент                                 | VARCHAR            | ~ |                  | 0                                             |                                        |
| ×                     | MI_TYPE_DESCR                           | описание типа уч                                 | Мин.длина          |   | R                | 0                                             |                                        |
| ×                     | IS_FEDERAL                              | идентификатор ФГУ                                | 0                  |   |                  | 0                                             |                                        |
| ×                     | SHORT_DESC                              | наименование зап                                 | 512                |   | R                | 0                                             |                                        |
|                       | <                                       |                                                  |                    |   |                  | >                                             |                                        |

Нажатие на картинку с крестом в первом столбце приведет к удалению колонки из структуры справочника.

# 4.4. Ключи

Ключи – колонки справочника, которые уникально идентифицируют строки справочника и/или обеспечивают взаимное отношение между строками справочника (иерархия). Различают простые ключи и иерархические. В простом ключе как минимум один компонент – ключевое поле. В иерархическом два – собственный ключ стоки и значение ключа родителя. Является хорошим тоном для для каждого вида ключей добавить еще одно поле – значение, которое может однозначно человекочитаемо репрезентовать строку. Каждый ключ как законченная конструкция может именоваться и адрессоваться по имени.

В подсистеме НСИ по умолчанию создается ключ с названием main и используется в операциях поиска, сравнения, валидации и прочее, если специально не указывается другой ключ.

Ключи отображаются в виде ствола дерева сназваниями, а листья — так называемые компоненты ключа.

| lаспорт Псевдонимы Колонки | Ключи Со  | кранение |                    |
|----------------------------|-----------|----------|--------------------|
| люч/Колонка                | Тип       |          | Добавить ключ      |
| main                       | Обычный   | ×        | Добавить компонент |
| - ID                       | Первичный | ×        |                    |
| SHORT_DESC                 | Данные    | ×        |                    |

| Паспорт Псевдонимы Колонки | Ключи Сохр    | анение |                    |
|----------------------------|---------------|--------|--------------------|
| Ключ/Колонка               | Тип           |        | Добавить ключ      |
| ⊒- main                    | Обычный       | ×      | Добавить компонент |
| - ID                       | Первичный     | ×      |                    |
| _SHORT_DESC                | Данные        | ×      |                    |
| ⊒-another                  | Иерархический | ×      |                    |
| -IS_FEDERAL                | Первичный     | ×      |                    |
| - ID                       | Внешний       | ×      |                    |
| SHORT_DESC                 | Данные        | ×      |                    |

Для добавления ключа необходимо нажать на кнопку «Добавить ключ» и сделать выбор, какой ключ необходимо создать – простой или иерархический. Далее, установив курсор на вновь созданный ключ, активируется кнопка «Добавить компонент», которая позволит выбрать первичный ключ (колонку и тип) для обычного ключа или пару первичный и внешний ключ для иерархического ключа. Желательно, в случае установки в паспорте справочника типа справочника «Иерарахический» указывать иерархический ключи. Также не нужно забывать про данные, но данное требование не является обязательным.

Для удаления компонента или ключа требуется нажасть на пиктограмму с крестом.

Минимальная процедура добавления обычного ключа показана на следующей серии иллюстраций:

| Добавление к | люча × |
|--------------|--------|
| Ключ         |        |
| main         |        |
| Тип          |        |
| Обычный      | ~      |
| Добавить     |        |

| Паспорт Псевдонимы Колонки                          | Ключи Сохране        | ение |                    |
|-----------------------------------------------------|----------------------|------|--------------------|
| Ключ/Колонка                                        | Тип                  |      | Добавить ключ      |
| main                                                | Обычный              | ×    | Добавить компонент |
| нные                                                |                      |      |                    |
| ІННЫЕ<br>Паспорт Псевдонимы Колонки                 | Ключи Сохране        | ние  |                    |
| анные<br>Паспорт Псевдонимы Колонки<br>Ключ/Колонка | Ключи Сохране<br>Тип | ние  | Добавить ключ      |

| Добавление ком | поненты $	imes$ |
|----------------|-----------------|
| Колонка        |                 |
| ID             | ~               |
| Тип            |                 |
| Первичный      | ~               |
| Добавить       |                 |

| Паспорт Псевдонимы Ко | олонки Ключи Со | кранение |                    |
|-----------------------|-----------------|----------|--------------------|
| Ключ/Колонка          | Тип             |          | Добавить ключ      |
| ∋ main                | Обычный         | ×        | Добавить компонент |
| ID                    | Первичный       | ×        |                    |

# 4.5. Сохранение

Данный элемент отвечает за сохранение структуры справочника. Внимание: если вы сохраняется структуру для черновика, данные справочника будут удалены.

При нажатии на кнопку «Сохранить» будет произведена валидация данных паспорта, стркутуры, ключей и псевдонимов, а далее будет предпринята сохранть данные. В случае опубликованного справочника сохраняется только паспорт и псевдонимы.

Результат операции размещается в журнале.

| Структура успешно обновлена                                                                                                    |
|----------------------------------------------------------------------------------------------------|
| Ласпорт успешно создан. Мнемоника [CLP365]                                                                                                    |
| Создание нового справочника<br>Вами не выбран справочник, поэтому Вы создаете абсолютно новый справочник.                                                |
| Данные<br>Паспорт Псевдонимы Колонки Ключи Сохранение<br>Сохранение<br>Журнал                                                                            |
| Создан паспорт с мнемоникой [CLP365]<br>Работает режим создания или обновления структуры черновика<br>Структура успешно обновлена для мнемоники [CLP365] |
| Сохранить                                                                                                    |

| оздани                              | е новой верс                                                       | ии                                                             |                                                                              |                                                                          |                                                                               |                                                                                 |                            |
|-------------------------------------|--------------------------------------------------------------------|----------------------------------------------------------------|------------------------------------------------------------------------------|--------------------------------------------------------------------------|-------------------------------------------------------------------------------|---------------------------------------------------------------------------------|----------------------------|
| Зами выбр<br>лодифицир<br>произойде | ан справочник. Из в<br>ровать данные по сві<br>т обновление паспор | ыбранной версии да<br>оему усмотрению и<br>ота уже опубликован | нные были скопированы<br>сохранить их как неопубл<br>ного справочника. Для с | как шаблон для созда<br>икованный черновик<br>оздания <b>нового спра</b> | ния паспорта справочни<br>. В случае, если данные в<br>вочника отмените текуш | ка новой версии. Вы мо<br>поле <i>Версия</i> не будут у<br>ий выбор справочника | ожете<br>(далены, то<br>2. |
| анные                               |                                                                    |                                                                |                                                                              |                                                                          |                                                                               |                                                                                 |                            |
| Паспорт                             | Псевдонимы                                                         | Колонки Ключи                                                  | Сохранение                                                                   |                                                                          |                                                                               |                                                                                 |                            |
| Coxp                                | анение                                                             |                                                                |                                                                              |                                                                          |                                                                               |                                                                                 |                            |
| Журн                                | ал                                                                 |                                                                |                                                                              |                                                                          |                                                                               |                                                                                 |                            |
| Соз,<br>Раб                         | дан паспорт с мнемс<br>отает режим обновл                          | оникой [FGLGGJH9AC<br>ения паспорта опубл                      | )]<br>икованного справочник                                                  | а. Изменение структур                                                    | оы(столбцы и ключи) нев                                                       | озможно.                                                                        |                            |
|                                     |                                                                    |                                                                |                                                                              |                                                                          |                                                                               |                                                                                 | k                          |
|                                     |                                                                    |                                                                |                                                                              |                                                                          |                                                                               |                                                                                 |                            |

# 5. Компонент «Данные»

Компонент предназначен для отображения данных справочников в табличном виде для опубликованных справочников и для заполнения данных в ручном режиме для черновиков. Допускается загрузка данных из XLS файла, а также экспорт данных справочников в XLS. В зависимости от выбранного регламента работы подсистемы, может быть возможна корректировка данных в уже опубликованных справочниках за исключением ключевых полей. Также возможно добавление данных в опубликованные справочники – так называемый оперативный тип справочников.

В блоке «Данные» отображается таблица с переменным количеством столбцов, количество которых зависит от структуры справочника и формируется динамически. Для опубликованных справочников доступна пикторгамма в виде списка для редактирования данных за исключением ключевых полей. Для черновиков, помимо пиктограммы со списком, доступна пиктограмма с крестом для удаления строки справочника.

Пиктограмма в виде плюса на синем фоне обеспечивает добавление данных. Пиктограмма с зеленой стрелкой вниз позволяет загрузить данные из таблицы XLS. Пиктограмма с синей стрелкой вверх позволяет выгрузить данные справочника в XLS файл.

Иллюстрации демонстрируют возможность редактирования данных кроме ключевого поля, а также добавление новой строки в уже опубликованный справочник:

| СИГМА НСИ    | <b>∑</b> Просмотр Создание Данные Публикация                |                    | Вернуться   |
|--------------|-------------------------------------------------------------|--------------------|-------------|
| Выбран справ | очник: Классификатор адресов государственной регистрации ЮЛ | <b>Версии:</b> 2.0 | ~ X         |
| Данные       |                                                             |                    |             |
| *            |                                                             |                    | <b>()</b> 🔁 |
|              | Уникальный идентификатор (УИ).                              | Наименование       |             |
| e            | 1                                                           | Юридический        |             |
| e            | 2                                                           | Фактический        |             |
| e            | 3                                                           | Почтовый           |             |
|              |                                                             |                    |             |
|              |                                                             |                    |             |

| СИГМА НСІ  | 1 ∑ Просмотр Создание Данные Публикация                 | Вернуться                     |
|------------|---------------------------------------------------------|-------------------------------|
| Выбран спр | авочник: Классификатор адресов государственной регистра | ции ЮЛ <b>Версии:</b> 2.0 ~ × |
| Данные     |                                                         |                               |
| "★*        |                                                         | <b>• *</b>                    |
|            | Уникальный идентификатор (УИ).                          | Наименование                  |
| E          |                                                         | Юридический                   |
| ĒŶ         | 2                                                       | Фактический                   |
| Ē          | Обновить запись                                         | ×                             |
|            | Уникальный идентификатор (УИ).                          |                               |
|            | 1                                                       |                               |
|            | Наименование                                            |                               |
|            | Юридический                                             |                               |
|            | Обновить                                                |                               |
|            |                                                         |                               |
|            |                                                         |                               |

| СИГМА НСИ      | ∑ Просмотр Создание Данные Публикация                      | Вернуться       |
|----------------|------------------------------------------------------------|-----------------|
| Выбран справоч | нник: Классификатор адресов государственной регистрации ЮЛ | Версии: 2.0 ~ Х |
| Данные         |                                                            |                 |
| *              |                                                            | <b>+ *</b>      |
|                | Уникальный идентификатор (УИ).                             | Наименование    |
| E              |                                                            | Юридический     |
| E              | 2                                                          | Фактический     |
| E Co           | оздать запись                                              | ×               |
| Ун             | никальный идентификатор (УИ).                              |                 |
|                | 4                                                          |                 |
| H              | аименование                                                |                 |
|                | Метафизический                                             |                 |
|                | Добавить                                                   |                 |
|                |                                                            |                 |

| СИГМА Н    | СИ $\sum$ Просмотр Создание Данные Публикация                                           | Вернуться      |  |  |  |  |  |
|------------|-----------------------------------------------------------------------------------------|----------------|--|--|--|--|--|
| Выбран сг  | Выбран справочник: Классификатор адресов государственной регистрации ЮЛ Версии: 2.0 - Х |                |  |  |  |  |  |
| Данны      | e                                                                                       |                |  |  |  |  |  |
| ∽*         |                                                                                         | 🕀 🔧            |  |  |  |  |  |
| У          | /никальный идентификатор (УИ).                                                          | Наименование   |  |  |  |  |  |
| <b>E</b> 1 |                                                                                         | Юридический    |  |  |  |  |  |
| 2          |                                                                                         | Фактический    |  |  |  |  |  |
| 3          |                                                                                         | Почтовый       |  |  |  |  |  |
| 4          |                                                                                         | Метафизический |  |  |  |  |  |
|            |                                                                                         |                |  |  |  |  |  |
|            |                                                                                         |                |  |  |  |  |  |
|            |                                                                                         |                |  |  |  |  |  |

Следующая иллюстрация показывает возможности работы с черновиком:

| СИГМА НС   | И ∑ Просмотр С      | Создание Данные П     | Іубликация |                    | Вернуться |
|------------|---------------------|-----------------------|------------|--------------------|-----------|
| Выбран спр | равочник: Полное на | звание тестирование 2 | 2          | <b>Версии:</b> 0.0 | ~ X       |
| Данные     |                     |                       |            |                    |           |
| <b>*</b>   |                     |                       |            |                    | 🕂 🏹       |
|            | ID                  | PID                   | NAME       | REL                | DATEOUT   |
| X          | 1                   | 2                     | Имя        | Связь              |           |
|            |                     |                       |            |                    |           |

Для больших справочников обеспечивается пейджинация.

Внимание: в момент добавления или изменения данных происходит большое количество проверок, в том числе проверки на непротиворечивость значений ключей.